# GUÍA PARA REGISTRO Y RESERVAS DE ESPACIOS DEPORTIVOS -**AYUNTAMIENTO DE FERNÁN NÚÑEZ**

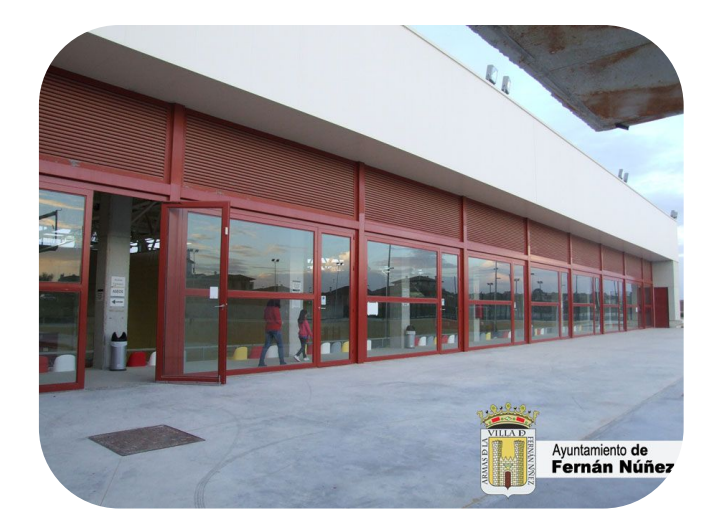

#### Acceda a la web oficial del Ayuntamiento de Fernán Núñez.

#### Enlace: <u>https://fernannunez.es</u>

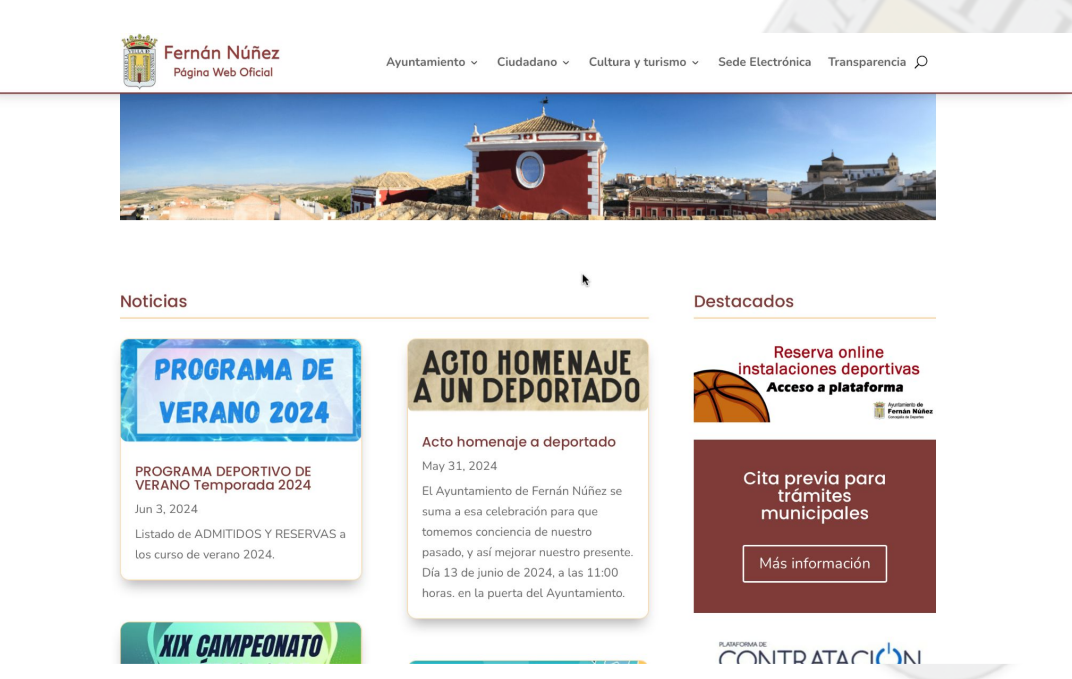

Clique en la zona derecha, concretamente en el apartado de <u>destacados</u>: **Reservas online instalaciones deportivas**, tal y como se indica en la imagen

Enlace plataforma de reservas:<u>https://fernannun</u> <u>ez.i2a.es/CronosWeb/Login</u>

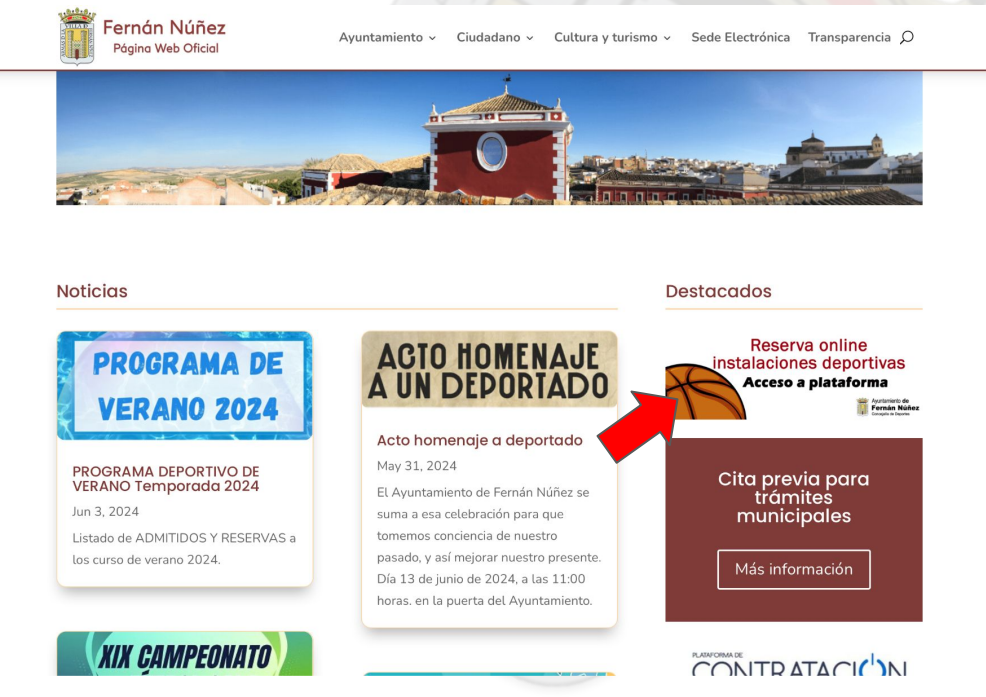

Una vez en la plataforma de reservas, clique en la casilla ACCESO IDENTIFICADO

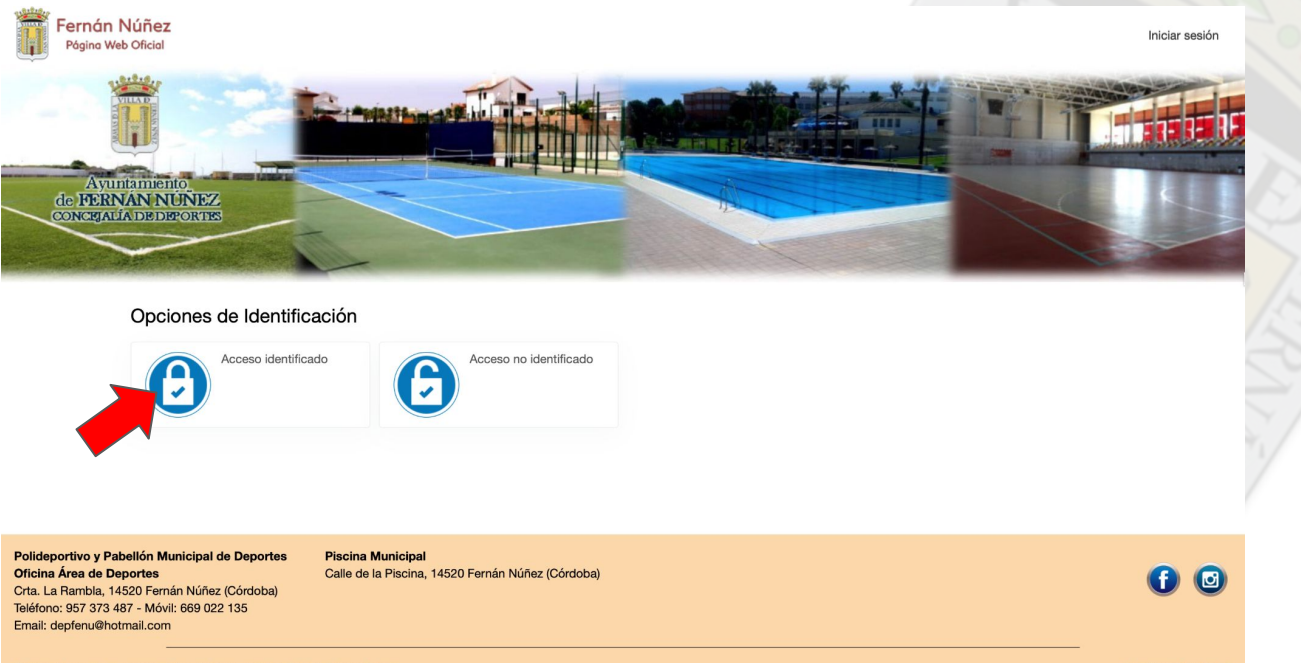

Compatible con los navegadores Chrome, Firefox, Safari, Edge y Opera.

Su navegador es Safari 13.1.

Versión 23.00.00.05

Cuando esté en la pantalla que se indica en la imagen, clique en el apartado **REGISTRARSE**,

como se indica en la imagen.

| Pógino Web Oficial                                                                                                    |                                                                        | Iniciar sesión |
|----------------------------------------------------------------------------------------------------|------------------------------------------------------------------------|----------------|
|                                                                                                    |                                                                        |                |
| Avuniamiento<br>de BERNÁN NUNEZ<br>CONCERLÍA DE DEPORTE                                                                                                    |                                                                        |                |
| ← Acceso identificado                                                                                                    |                                                                        |                |
|                                                                                                    | Identifícate                                                           |                |
|                                                                                                    | Identificador                                                          | A.             |
|                                                                                                    | Contraseña                                                             |                |
|                                                                                                    | No cerrar sesion ¿Ha olvidado su contraseña? Registrarse               |                |
|                                                                                                    | Iniciar sesión                                                         |                |
| Polideportivo y Pabellón Municipal de Deportes<br>Oficina Área de Deportes<br>Orta. La Rambla, 14520 Fernán Núñez (Córdoba)<br>Teléfono: 597 373 487 - Nóvil: 669 022 135<br>Email: depfenu@hotmail.com | Piscina Municipal<br>Calle de la Piscina, 14520 Fernán Núñez (Córdoba) | 60             |

Realizado el paso anterior, aparecerá la pantalla de REGISTRO, en la cual tiene que rellenar el

formulario con sus datos. Completado el formulario, acepte las condiciones legales y el cuadro azul.

| Registrarse                                                                                                    | Begistrarse                                                                                                    |      |
|----------------------------------------------------------------------------------------------------|----------------------------------------------------------------------------------------------------|------|
| Para negistranse debará cumplimentar el formulario y<br>acoptar las condiciones. A continuación recibirá un<br>correo electrónicos en el que se la inflicación los pasos<br>a seguir para confirmar el registro. | Para registrarse deberá cumplimentar el formulario y<br>aceptar las condiciones. A continuación recibirá un<br>correo electrónico en el que se le indicarán los pasos<br>a securio rarsi confirmar el resistro. |      |
| Tipo de registro                                                                                                    | Tino de registro                                                                                                    |      |
| Titular \$                                                                                                    | Titular                                                                                                    |      |
| Correo electrónico                                                                                                    | Titular v                                                                                                    |      |
| El correo electrónico se utilizará como identificador.                                                                                                    | aitorperez56@gmail.com                                                                                                    |      |
| Contraseña                                                                                                    | El correo electronico se utilizara como identificador.                                                                                                    |      |
| Repita contraseña                                                                                                    |                                                                                                    |      |
| Entre 4 y 10 caracteres.                                                                                                    |                                                                                                    |      |
| Válidos todo tipo de caracteres (letras, números,                                                                                                    | Entre 4 y 10 caracteres.                                                                                                    |      |
| guiones, puntos, etc.).<br>Se distingue entre mayúsculas y minúsculas.                                                                                                    | Válidos todo tipo de caracteres (letras, números,<br>guiones, puntos, etc.).                                                                                                    |      |
| Datos personales                                                                                                    | Se distingue entre mayúsculas y minúsculas.                                                                                                    |      |
| Nombre                                                                                                    | Datos personales                                                                                                    |      |
| Apellidos                                                                                                    | Aitor                                                                                                    |      |
| A Descenasta                                                                                                    | Pérez Luna                                                                                                    |      |
|                                                                                                    | NIF \$ 3188****B                                                                                                    | A T  |
|                                                                                                    | Fecha de nacimiento                                                                                                    |      |
|                                                                                                    | 20/08/1995                                                                                                    | in / |
|                                                                                                    | Sexo                                                                                                    |      |
|                                                                                                    | Masculino +                                                                                                    |      |
| Direction                                                                                                    | Dirección                                                                                                    |      |
| Dirección                                                                                                    | Avd Juan Carlos LS/N                                                                                                    |      |
| Código postal                                                                                                    | Ave. dual canos any                                                                                                    |      |
| Localidad                                                                                                    | 14520                                                                                                    |      |
| Contacto                                                                                                    | Fernán Núñez                                                                                                    |      |
| Móvil                                                                                                    | Contacto                                                                                                    |      |
| C Acepto las condiciones legales                                                                                                    | 619***884                                                                                                    |      |
| Aceptar Cancelar                                                                                                    | cepto las condiciones legales                                                                                                    |      |
|                                                                                                    | Aceptar Cancelar                                                                                                    |      |
|                                                                                                    |                                                                                                    |      |

FIFMPI (

Una vez registrado, recibirá un correo electrónico de <u>confirmación de registro</u> al e-mail con el que se ha registrado. Este correo puede ser recibido tanto en la bandeja de entrada como en el apartado de SPAM. Siga las instrucciones pertinentes que se indican en el mensaje.

|   | Confirmación del registro 🔉 Recibidos ×                                                                                            |                         |               |               | ¢             | Ø          |
|---|----------------------------------------------------------------------------------------------------|-------------------------|---------------|---------------|---------------|------------|
| • | <b>Deportes Ayto. Fernán Núñez</b> ⊲i2acronosfn@gmail.com><br>para mí ▼                                                            | vie, 18 jun 2021, 10:46 | ☆             | ٢             | ¢             | :          |
|   | Estimado/a para confirmar el registro pulse en el siguiente enlace:                                                                |                         |               |               |               |            |
|   | https://fernannunez.i2a.es/CronosWeb/Login?token=7CAE081A4CB16F97E4C7C8BA86EE10708EE18E9DF8393D8C30D53DI<br>61C28D4B9375E4A1B9DDDB | 03D82AAB4F697D4723      | <u>F39A62</u> | <u>255AEA</u> | <u>\BDC06</u> | <u>353</u> |
|   | $ \text{Responder} \qquad  \text{Reenviar} \qquad \textcircled{}$                                                                  |                         |               |               |               |            |

Finalizado y confirmado el registro, inicie la sesión para poder realizar la reserva. Para ello debe seleccionar la pestaña de <u>acceso identificado</u>, y posteriormente introducir el correo electrónico y contraseña con el que se ha registrado en el apartado <u>identifícate</u>.

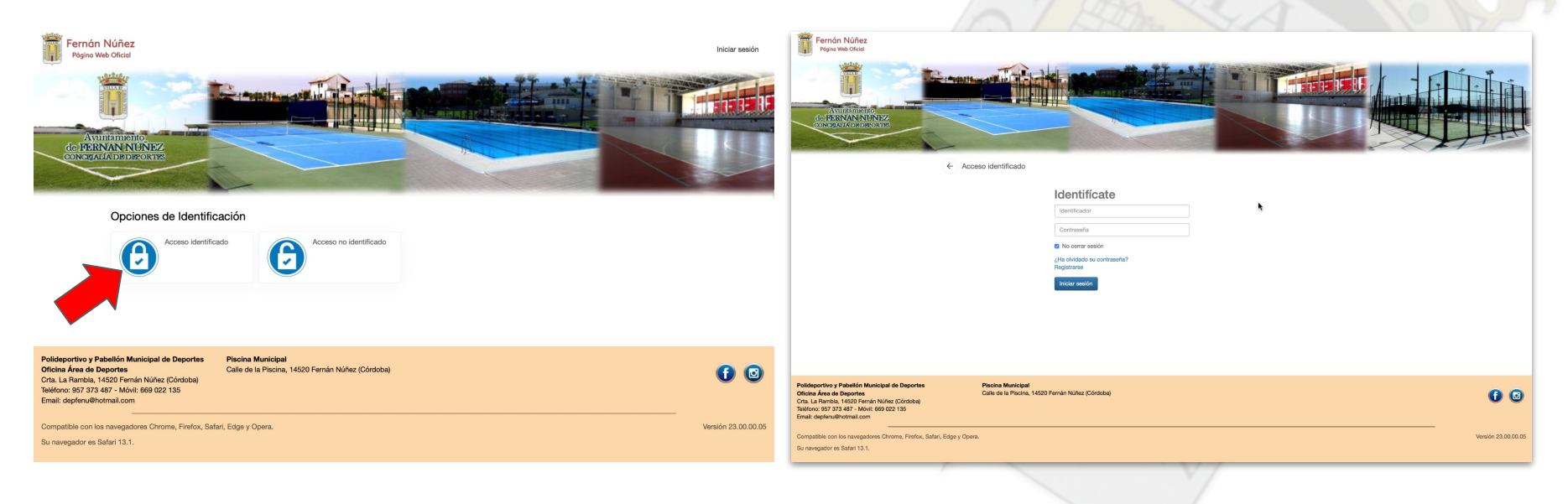

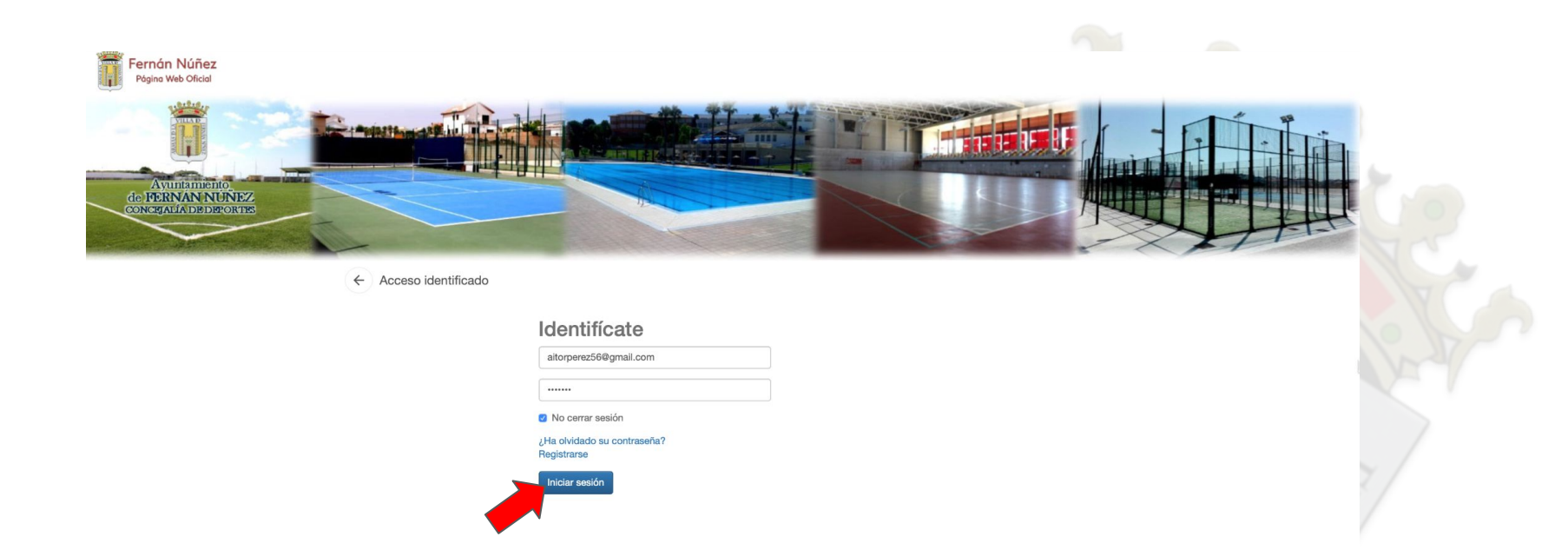

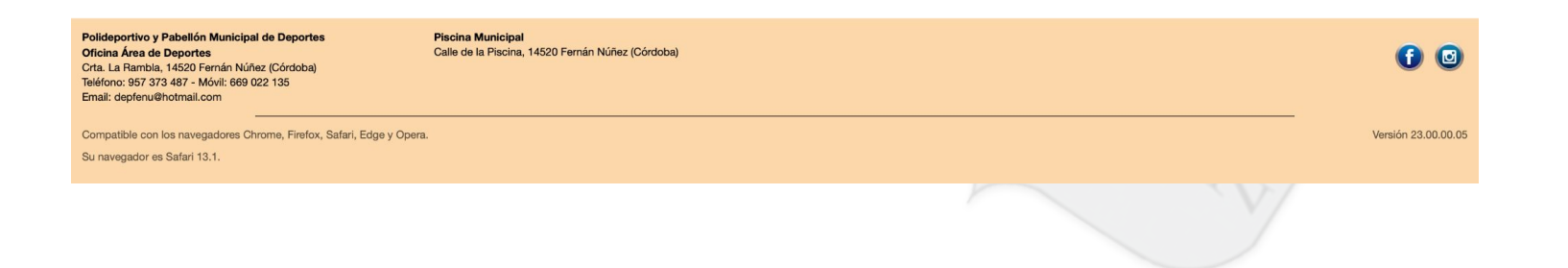

Iniciada la sesión, le aparecerán tres opciones, pero deberá señalar la de <u>RESERVA</u> <u>DE ESPACIOS.</u>

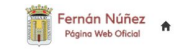

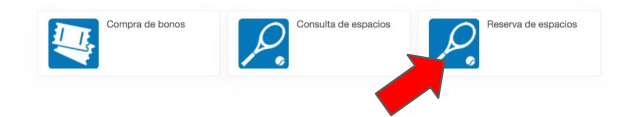

Polideportivo y Pabellón Municipal de Deportes Oficina Área de Deportes Crta. La Rambia, 14520 Fernán Núñez (Córdoba) Teléfono: 957 373 487 - Móvil: 669 022 135 Email: depfenu@hotmail.com Piscina Municipal Calle de la Piscina, 14520 Fernán Núñez (Córdoba)

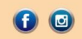

Compatible con los navegadores Chrome, Firefox, Safari, Edge y Opera.

Su navegador es Safari 13.1.

Versión 23.00.00.05

A continuación, le aparecerán los diferentes tipos de deportes y espacios deportivos que puede reservar. Seleccione la opción que desee.

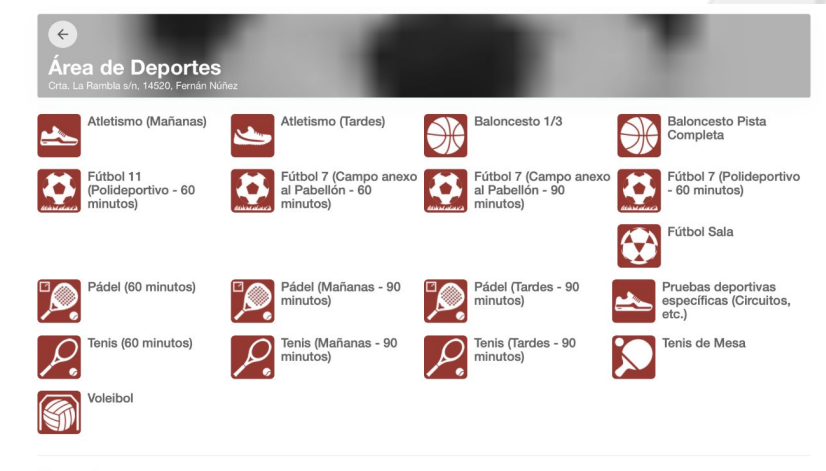

#### Normativa

- > Para hacer tu reserva, deberás hacerla mínimo con 30 minutos de antelación.
- + Los viernes (de 13:45 a 24:00h) los sábados (de 00:00h a 24:00h) y los domingos (de 00:00 h. a 14:00h.) NO estará operativa la plataforma para hacer reservas.
- En reservas de 90 minutos: La última media hora de la reserva, se destinará a la limpieza y desinfección de los espacios. Por tanto, se desalojará el espacio deportivo reservado.
  - A partir de las 21:00 h. uso de la LUZ de manera OBLIGATORIA

Piscina Municipal

Se podrá reservar algunas instalaciones deportivas el mismo día (de lunes a viernes). Para ello, deberá mostrar el justificante de pago con los datos de reserva detallados al operario que se encuentre en la instalación deportiva.

#### Polideportivo y Pabellón Municipal de Deportes Oficina Área de Deportes Crta. La Rambia, 14520 Fernán Núñez (Córdoba) Teléfono: 957 373 487 - Móvil: 669 022 135 Email: deplenu@hotmail.com

Calle de la Piscina, 14520 Fernán Núñez (Córdoba)

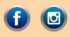

### 10° PASO A SEGUIR (EJEMPLO DE RESERVA)

A modo de ejemplo, seleccionaremos la opción baloncesto 1/3. Como se puede observar en la imagen, se ofrecen las diferentes fechas. Seleccionaremos el día en el que queremos hacer la reserva para el uso de la instalación.

| Área de Deportes                       |  |  |
|----------------------------------------|--|--|
| Ona. La hambia s/n, 14520, reman Nuñez |  |  |
|                                        |  |  |
| Miércoles, 05 de junio de 2024         |  |  |
| Jueves, 06 de junio de 2024            |  |  |
| Viernes, 07 de junio de 2024           |  |  |
| Sábado, 08 de junio de 2024            |  |  |
| Domingo, 09 de junio de 2024           |  |  |
| Lunes, 10 de junio de 2024             |  |  |
| Martes, 11 de junio de 2024            |  |  |
| Miércoles, 12 de junio de 2024         |  |  |
|                                        |  |  |

- Los viernes (de 13:45 a 24:00h) los sábados (de 00:00h a 24:00h) y los domingos (de 00:00 h. a 14:00h.) NO estará operativa la plataforma para hacer reservas. En reservas de 90 minutos: La última media hora de la reserva, se destinará a la limpieza y desinfección de los espacios. Por tanto, se desalojará el espacio deportivo
- reservado.
- A partir de las 21:00 h. uso de la LUZ de manera OBLIGATORIA.
- Se podrá reservar algunas instalaciones deportivas el mismo día (de lunes a viernes). Para ello, deberá mostrar el justificante de pago con los datos de reserva detallados al operario que se encuentre en la instalación deportiva.

Polideportivo y Pabellón Municipal de Deportes Oficina Área de Deportes Crta. La Rambia, 14520 Fernán Núñez (Córdoba) Teléfono: 957 373 487 - Móvil: 669 022 135 Email: depfenu@hotmail.com

Fernán Núñez

Piscina Municipal Calle de la Piscina, 14520 Fernán Núñez (Córdoba)

**() ()** 

Versión 23.00.00.05

Compatible con los navegadores Chrome, Firefox, Safari, Edge y Opera

Su navegador es Safari 13.1.

#### **11º PASO A SEGUIR (EJEMPLO DE RESERVA)**

Seleccionada la fecha, aparece un cuadrante con los diferentes tramos horarios de reserva. Seleccionaremos la hora que queremos reservar, siempre y cuando esté disponible. (Color verde= Libre Rojo= Ocupado Gris= No disponible)

| Crta. La Rambla se  | Dej<br>/n, 1452 | <b>)Or</b><br>20, Fer | tes<br>nán Nứ  |                |                |                |                |                |                |                |                |                |                |  |  |  |  |  |
|---------------------|-----------------|-----------------------|----------------|----------------|----------------|----------------|----------------|----------------|----------------|----------------|----------------|----------------|----------------|--|--|--|--|--|
|                     |                 |                       |                |                |                |                |                |                |                |                |                |                |                |  |  |  |  |  |
|                     | 00.00           | 10.00                 | 44.00          | 10.00          | 10.00          |                | 15.00          | 10.00          | 17.00          | 40.00          | 40.00          | 00.00          | 04.00          |  |  |  |  |  |
|                     | 09:30<br>10:30  | 10:30                 | 11:30<br>12:30 | 12:30<br>13:30 | 13:30<br>14:30 | 14:30<br>15:30 | 15:30<br>16:30 | 16:30<br>17:30 | 17:30<br>18:30 | 18:30<br>19:30 | 19:30<br>20:30 | 20:30<br>21:30 | 21:30<br>22:30 |  |  |  |  |  |
| PAB - 1/3 - Pista 1 |                 |                       |                |                |                |                |                |                |                |                |                |                |                |  |  |  |  |  |
| PAB - 1/3 - Pista 2 |                 |                       |                |                |                |                |                |                |                |                |                |                |                |  |  |  |  |  |
| PAB - 1/3 - Pista 3 |                 |                       |                |                |                |                |                |                |                |                |                |                |                |  |  |  |  |  |
|                     |                 | Dor                   | inado          | No.c           | lisponil       | ble S          | elecci         | onado          |                |                |                |                |                |  |  |  |  |  |

Para hacer tu reserval deberás hacerla mínimo con 30 minutos de antelación

Los viernes (de 13:45 a 24:00h) los sábados (de 00:00h a 24:00h) y los domingos (de 00:00 h. a 14:00h.) NO estará operativa la plataforma para hacer reservas. En reservas de 90 minutos: La última media hora de la reserva, se destinará a la limpieza y desinfección de los esoacios. Por tanto, se desaloiará el espacio deportivo

- recentado
- A partir de las 21:00 h. uso de la LUZ de manera OBLIGATORIA
- Se podrá reservar algunas instalaciones deportivas el mismo día (de lunes a viernes). Para ello, deberá mostrar el justificante de pago con los datos de reserva detallados a operario que se encuentre en la instalación deportiva

Polideportivo y Pabellón Municipal de Deporte Oficina Área de Deportes Crta. La Rambla, 14520 Fernán Núñez (Córdoba) Teléfono: 957 373 487 - Móvil: 669 022 135 Email: depfenu@hotmail.com

Fernán Núñez 🔒 Página Web Oficial

> Piscina Municipal Calle de la Piscina, 14520 Fernán Núñez (Córdoba)

**f** 🖸

Compatible con los navegadores Chrome, Firefox, Safari, Edge y Opera

Su navegador es Safari 13.1

Versión 23.00.00.05

### 12º PASO A SEGUIR (EJEMPLO DE RESERVA)

Seleccione el horario que quiera señalar clicando en el cuadrado correspondiente. En este caso, como ejemplo, seleccionaremos el horario de 9:30 a 10:30 H. Como se puede observar en la imagen, el cuadrado que se ha seleccionado aparece de color amarillo. Una vez seleccionado, marcamos la casilla azul de **RESERVAR**.

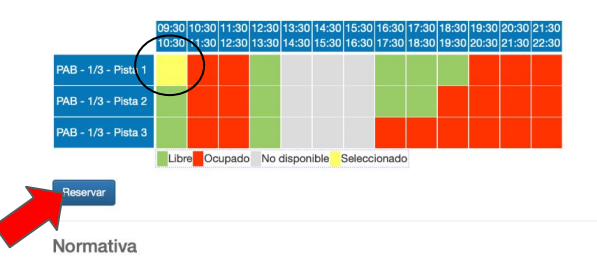

Para hacer tu reserva, deberás hacerla mínimo con 30 minutos de antelación.

Los viernes (de 13:45 a 24:00h) los sábados (de 00:00h a 24:00h) y los domingos (de 00:00 h. a 14:00h) NO estará operativa la plataforma para hacer reservas. En reservas de 90 minutos: La última media hora de la reserva, se destinará a la limpieza y desinfección de los espacios. Por tanto, se desalojará el espacio deportivo reservado.

- A partir de las 21:00 h. uso de la LUZ de manera OBLIGATORIA.
- Se podrá reservar algunas instalaciones deportivas el mismo día (de lunes a viernes). Para ello, deberá mostrar el justificante de pago con los datos de reserva detallados al operario que se encuentre en la instalación deportiva.

Polideportivo y Pabellón Municipal de Deportes Oficina Área de Deportes Orta. La Rambla, 14520 Fernán Núñez (Córdoba) Teléfono: 957 373 487 - Móvil: 669 022 135 Email: depfenu@hotmail.com Piscina Municipal Calle de la Piscina, 14520 Fernán Núñez (Córdoba)

60

Compatible con los navegadores Chrome, Firefox, Safari, Edge y Opera.

Su navegador es Safari 13.1.

# 13º PASO A SEGUIR (EJEMPLO DE RESERVA)

Aceptada la reserva, le aparecerá el carrito de compra con información como el precio a pagar, la instalación y el horario de reserva. Importante aceptar la casilla de condiciones situada en la parte inferior. Seguidamente, seleccione <u>ACEPTAR</u> COMPRA.

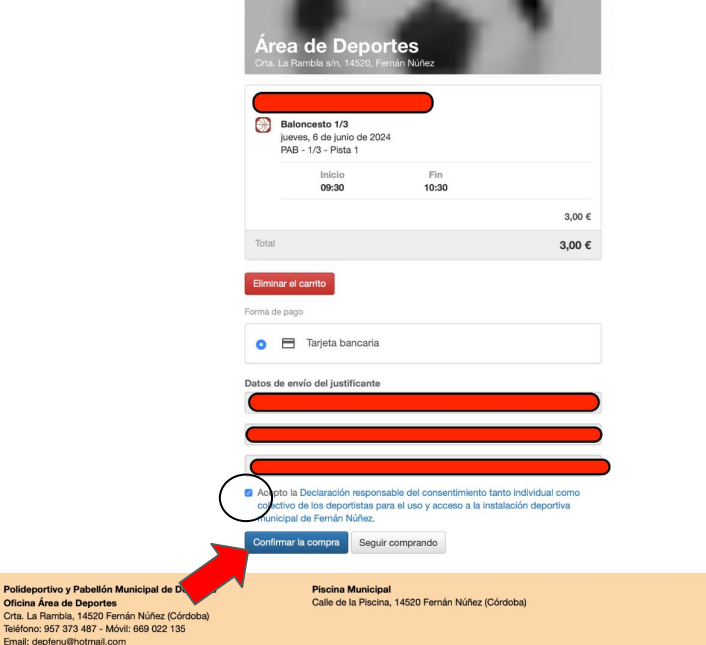

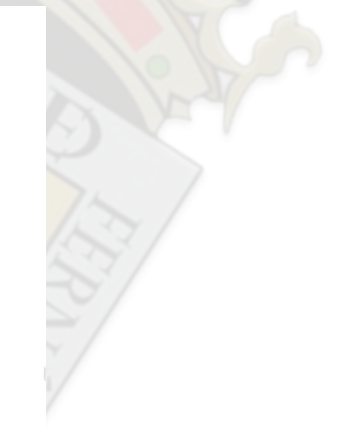

60

## 14° PASO A SEGUIR (EJEMPLO DE RESERVA)

Introduzca los datos de su tarjeta, y seleccione **<u>pagar</u>**. Finalmente, le aparecerá el justificante de su compra y el resguardo de la reserva.

| C                                                     | onfirmación del pago                                                                               |
|-------------------------------------------------------|----------------------------------------------------------------------------------------------------|
| Datos del pago                                        |                                                                                                    |
| Número de operación:<br>0000004333<br>Tarjeta: P4     | Importe:<br>3€<br>cha caducidad (MM/AAAA):<br>0 2024 0                                             |
| Longo segundar.<br>Longo segundar.<br>Longo segundar. |                                                                                                    |
|                                                       |                                                                                                    |
|                                                       | Critica de pago<br>Nome de sensión<br>0000001233<br>Targes re<br>Critica seguritar<br>( ) (con en? |

| Unicaja                  | Co                                                                                                    | onfirmación del pago                                        |
|--------------------------|----------------------------------------------------------------------------------------------------|-------------------------------------------------------------|
| Forma de pago            | Datos del pago                                                                                           |                                                             |
| Pago con tarjeta<br>VISA | Normers de speendok:<br>000004333<br>Tagdre: Fre<br>4682***5624***<br>Código segundast<br>319 1 Code es? | Importe:<br>3€<br>che caducidad (MM/AAAA):<br>38 € (2028 €) |
| CANCELAR                 | Tiempo disponible para n                                                                                 | pagar la operación: 07:11                                   |

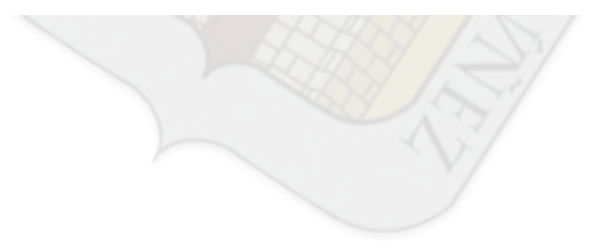

#### AVISO IMPORTANTE

En caso de no poder finalizar con éxito el resgistro, póngase en contacto con la oficina de deportes situada en el Pabellón de deportes "Miguel Ángel Roldán Marín".

Crta. de la Rambla S/N

Tlf. fijo: 957373487

Tlf. móvil: **669022135** 

E-mail: oficinadeportesfn@gmail.com

Muchas gracias.

Un saludo, la Concejalía de deportes.